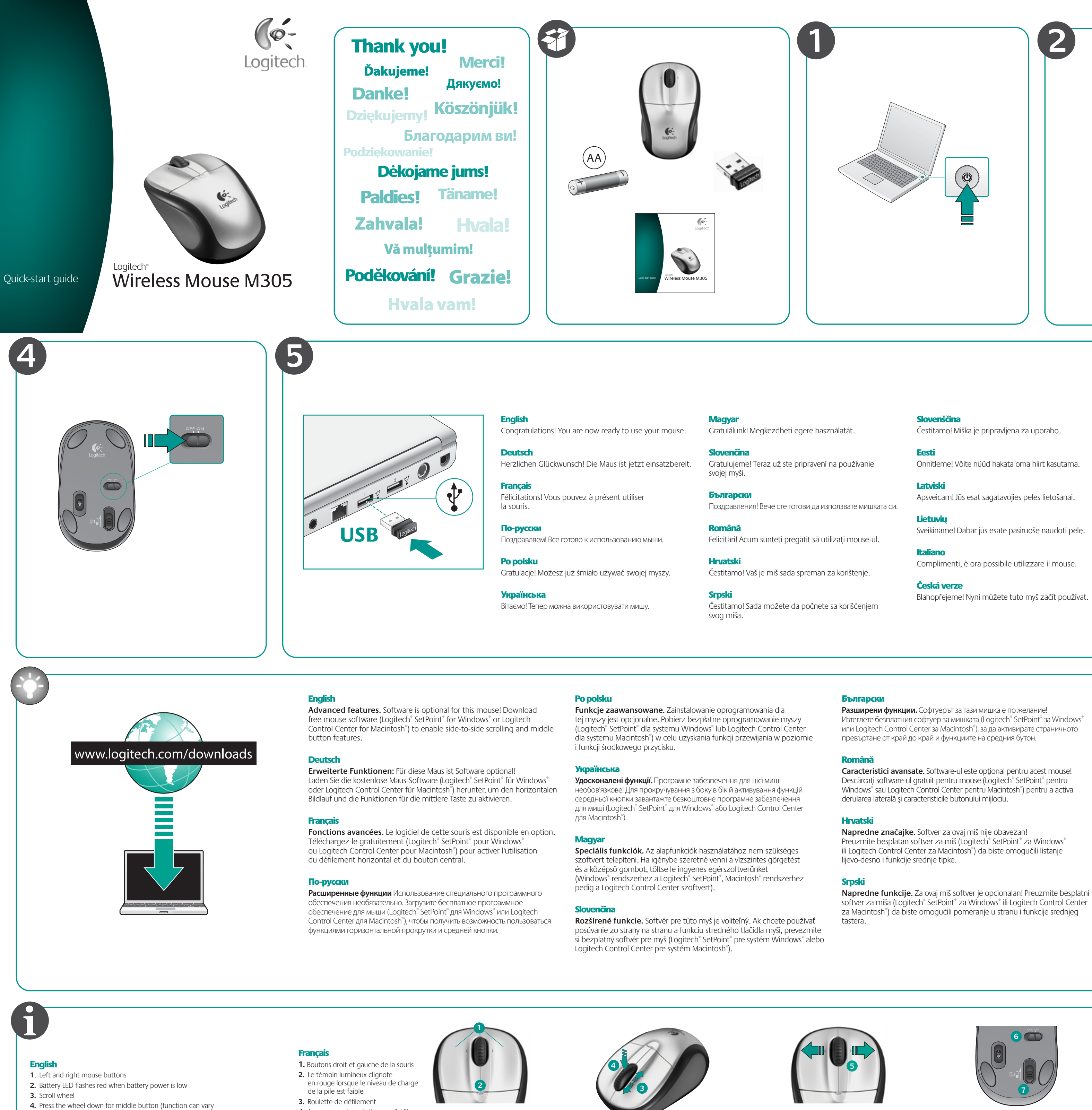

- by software application) 5. Side-to-side scrolling (function can vary by software application. This function doesn't work on Linux)
- 6. On/Off slider switch
- 7. Battery door release slider 8. USB Nano-receiver storage

# Deutsch

- 1. Linke und rechte Maustaste
- 2. Die Batterie-LED blinkt rot, wenn die Batterie schwach ist.
- Tastenrad 4. Drücken Sie das Tastenrad, um die Funktion der mittlern Taste
- (je nach Anwendung unterschiedlich) auszuführen
- 5. Horizontaler Bildlauf (Funktionweise abhängig von Anwendung. Diese Funktion ist in Linux nicht verfügbar.)
- 6. Ein-/Ausschalter
- 7. Batteriefachdeckel-Schieber 8. USB-Nano-Empfängerfach

- 4. Appuyez sur la roulette pour l'utiliser
- comme bouton central
- (la fonction varie suivant l'application logicielle) 5. Défilement horizontal (la fonction varie suivant l'application logicielle.
- Cette fonction n'est pas disponible sur les systèmes Linux.)
- 6. Commutateur Marche/Arrêt
- 7. Bouton d'ouverture du compartiment de la pile
- 8. Réceptacle pour le nano-récepteur USB

### По-русски

- 1. Левая и правая кнопки мыши 2. LED мигает красным светом при низком уровне заряда батареи
- 3. Колесико прокрутки
- 4. Нажмите колесико, чтобы использовать его, как среднюю кнопку
- (функция может меняться в зависимости от программного приложения) 5. Горизонтальная прокрутка (функция может меняться в зависимости
- от программного приложения. Эта функция не работает в Linux.) 6. Ползунковый переключатель On/Off
- 7. Задвижка крышки батарейного отсека
- 8. Отсек для хранения нано-приемника USB

## Po polsku

- 1. Lewy i prawy przycisk myszy 2. Dioda LED baterii pulsuje światłem czerwonym, gdy baterie są na wyczerpaniu 3. Kółko przewijania
- 4. Środkowy przycisk jest ukryty pod kółkiem przewijania
- (działanie różni się w zależności od ustawień oprogramowania)
- 5. Przewijanie w poziomie (działanie różni się w zależności od ustawień
- oprogramowania. Ta funkcja nie działa w systemie Linux.)
- 7. Suwak zwalniający drzwiczki komory na baterie
- 8. Schowek nanoodbiornika USB
- Suwak wyłącznika

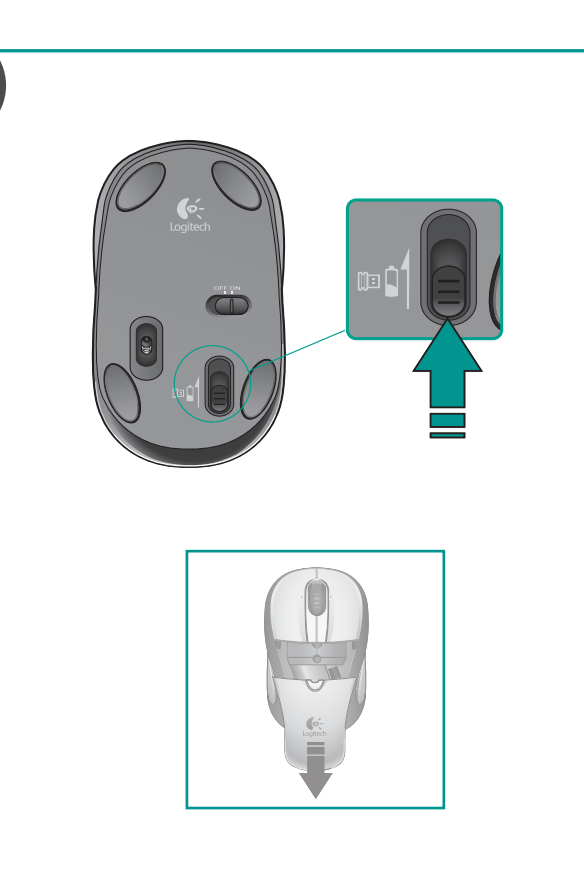

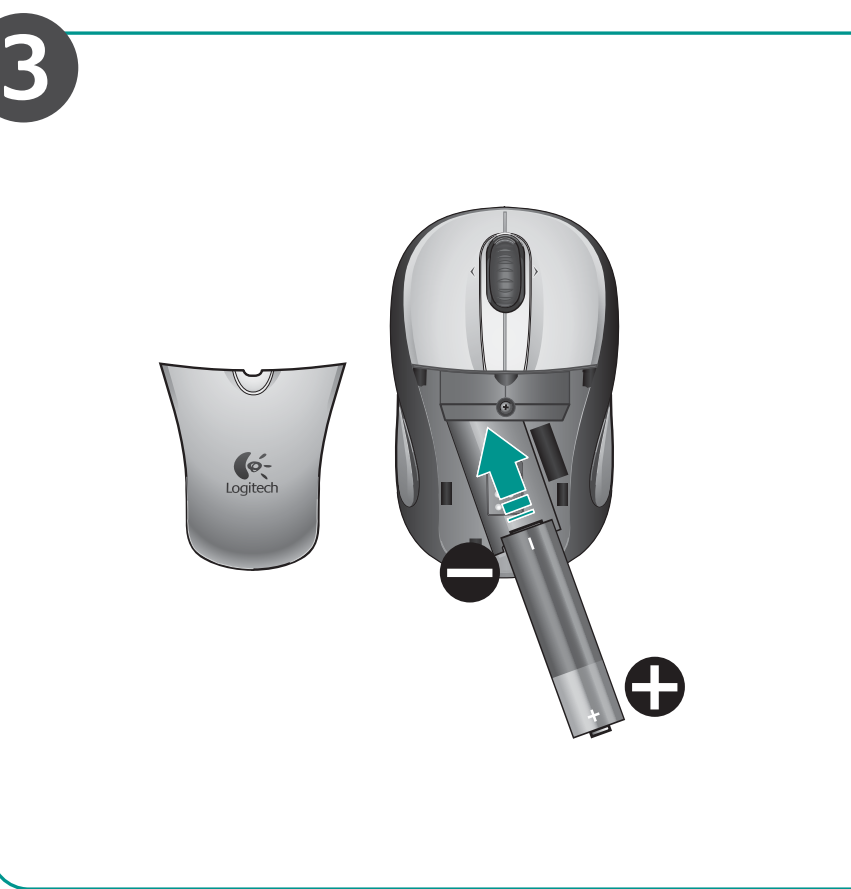

Sveikiname! Dabar jūs esate pasiruošę naudoti pelę.

Complimenti, è ora possibile utilizzare il mouse.

www.logitech.com/support

|  | België / Belgique | Dutch: +32-(0)2 200 64 44;<br>French: +32-(0)2 200 64 40 | Russija                                                                          | +7(495) 641 34 60                                                                                |
|--|-------------------|----------------------------------------------------------|----------------------------------------------------------------------------------|--------------------------------------------------------------------------------------------------|
|  | Česká Republika   | +420 239 000 335                                         | Schweiz / Suisse<br>Svizzera                                                     | D +41-(0)22 761 40 12<br>F +41-(0)22 761 40 16<br>I +41-(0)22 761 40 20<br>E +41 (0)22 761 40 25 |
|  | Danmark           | +45-38 32 31 20                                          |                                                                                  |                                                                                                  |
|  | Deutschland       | +49-(0)69-51 709 427                                     | South Africa                                                                     | 0800 981 089                                                                                     |
|  | España            | +34 -91-275 45 88                                        | Suomi                                                                            | +358-(0)9 725 191 08                                                                             |
|  | France            | +33-(0)1-57 32 32 71                                     | Sverige                                                                          | +46-(0)8-501 632 83                                                                              |
|  | Ireland           | +353-(0)1 524 50 80                                      | Türkiye                                                                          | 00800 44 882 5862                                                                                |
|  | Italia            | +39-02-91 48 30 31                                       | United Arab<br>Emirates                                                          | 8000 441-4294                                                                                    |
|  | Magyarország      | +36-177-74 853                                           | United Kingdom                                                                   | +44-(0)203-024-81 59                                                                             |
|  | Nederland         | +31-(0)-20-200 84 33                                     | European,<br>Mid. East., &<br>African Hq.<br>Romanel<br>s/Morges,<br>Switzerland | English: +41-(0)22 761 40 25<br>Fax: +41-(0)21 863 54 02                                         |
|  | Norge             | +47-(0)24 159 579                                        |                                                                                  |                                                                                                  |
|  | Österreich        | +43-(0)1 206 091 026                                     |                                                                                  |                                                                                                  |
|  | Polska            | 00800 441 17 19                                          | Eastern Europe Eng                                                               | English: 41-(0)22 761 40 25                                                                      |
|  | Portugal          | +351-21-415 90 16                                        |                                                                                  |                                                                                                  |

Изтеглете безплатния софтуер за мишката (Logitech® SetPoint® за Windows® или Logitech Control Center за Macintosh®), за да активирате страничното

Descărcați software-ul gratuit pentru mouse (Logitech® SetPoint® pentru Windows<sup>®</sup> sau Logitech Control Center pentru Macintosh<sup>®</sup>) pentru a activa

Preuzmite besplatan softver za miš (Logitech® SetPoint® za Windows® ili Logitech Control Center za Macintosh<sup>®</sup>) da biste omogućili listanje

softver za miša (Logitech<sup>®</sup> SetPoint<sup>®</sup> za Windows<sup>®</sup> ili Logitech Control Center za Macintosh<sup>®</sup>) da biste omogućili pomeranje u stranu i funkcije srednjeg

#### **Slovenščina**

Napredne funkcije. Za to miško ni treba namestiti programske opreme. Če se želite z drsnim kolescem pomikati levo in desno ter uporabljati funkcije sredinskega gumba, prenesite brezplačno programsko opremo za miško (Logitech<sup>®</sup> SetPoint<sup>®</sup> za Windows<sup>®</sup> ali Logitech Control Center za Macintosh®).

#### Eesti

Lisafunktsioonid. Selle hiire puhul on tarkvara valikuline! Laadige alla hiire tasuta tarkvara (Logitech<sup>®</sup> SetPoint<sup>®</sup> operatsioonisüsteemile Windows<sup>®</sup> või Logitech Control Center operatsioonisüsteemile Macintosh<sup>®</sup>), mis võimaldab kasutada küljelt-küljele kerimise ja keskmise nupu funktsioone.

#### Latviski

Papildu iespējas. Programmatūras izmantošana šai pelei nav obligāta. Lejupielādējiet peles bezmaksas programmatūru (Logitech<sup>®</sup> SetPoint<sup>®</sup> operētājsistēmai Windows<sup>®</sup> vai Logitech Control Center operētājsistēmai Macintosh<sup>°</sup>), lai iespējotu ritināšanu no vienas malas uz otru, kā arī vidējās pogas funkciju.

#### Lietuvių

Papildomos funkcijos. Šios pelės programinė įranga yra pasirinktinė! Atsisiųskite nemokamą pelės programinę įrangą ("Logitech<sup>®</sup> SetPoint<sup>®</sup>", skirtą "Windows<sup>®</sup>" arba "Logitech Control Center", skitą "Macintosh<sup>®</sup>"), kad galėtumėte naudoti šoninės slinkties ir viduriniojo mygtuko funkcijas.

#### Italiano

Funzioni avanzate. Per questo mouse il software è facoltativo. Scaricare il software gratuito del mouse (Logitech<sup>®</sup> SetPoint<sup>®</sup> per Windows<sup>®</sup> o Logitech Control Center per Macintosh<sup>®</sup>) se si desidera attivare lo scorrimento laterale e le funzioni del pulsante centrale.

### Česká verze

Pokročilé funkce. Pro tuto myš je software pouze volitelný. Chcete-li povolit funkce posuvu do stran a středního tlačítka, stáhněte bezplatný software pro myš (Logitech® SetPoint® pro systém Windows® nebo Logitech Control Center pro systém Macintosh®).

## Українська

1. Ліва та права кнопки миші 2. Якщо рівень заряду батареї низький, індикатор заряду миготить червоним

- 3. Коліщатко
- 4. Натисніть коліщатко для виконання функції середньої кнопки
- (функція може змінюватись залежно від програмного забезпечення) 5. Прокручування з боку в бік (функція може змінюватись залежно
- від програмного забезпечення. Ця функція не працює в Linux.)
- 6. Перемикач увімкнення/вимкнення
- 7. Кнопка для зняття кришки відділення для акумуляторів
- 8. Зберігання міні-приймача для USB

#### Magyar 1. Jobb és bal egérgomb

- 2. Töltöttségjelző LED, mely alacsony töltöttség esetén pirosan villog 3. Görgetőkerék
- 4. A görgetőkerék lenyomása középső gombként szolgál
- (funkciója alkalmazásonként eltérhet)
- 5. Vízszintes görgetés (funkciója alkalmazásonként eltérhet. Ez a funkció nem
- működik Linux rendszerben.)
- 6. Be- és kikapcsológomb 7. Az elemrekesz fedelének kioldógombja
- 8. Az USB-s Nano vevőegység tárolórekesze

## Slovenčina

- Lavé a pravé tlačidlo myši 2. Keď je batéria takmer vybitá, kontrolka LED batérie bliká načerveno
- 3. Posúvacie koliesko
- 4. Stlačením kolieska použijete stredné tlačidlo (funkcia závisí od softvérovej aplikácie)
- 5. Posúvanie zo strany na stranu (funkcia závisí od softvérovej aplikácie.
- V systéme Linux táto funkcia nefunguje.)
- 6. Posuvný prepínač napájania
- 7. Uvoľňovací posúvač krytu batérie 8. Uschovanie nanoprijímača USB

#### Български

- 1. Ляв и десен бутон на мишката
- 2. Светодиодът за батерията мига в червено, когато батерията е изтощена
- 3. Колелце за превъртане
- 4. Натискайте колелцето надолу като среден бутон
- (тази функция може да е различна в различните софтуерни приложения) 5. Странично превъртане от край до край (тази функция може да е различна
- в различните софтуерни приложения. Тази функция не работи в Linux.)
- Плъзгач Вкл./Изкл.
- 7. Плъзгач за освобождаване на капачето за батерията
- 8. Отделение за USB нано-приемника

### Română

- 1. Butoane din stânga și din dreapta ale mouse-ului
- 2. LED-ul bateriei clipește roșu când bateriile
- sunt descărcate 3. Rotită de derulare
- 4. Apăsați în jos rotița pentru butonul mijlociu (funcția poate varia
- de la o aplicație software la alta) 5. Derulare laterală (funcția poate varia de la o aplicație software la alta.
- Această funcție nu are efect sub Linux.)
- 6. Comutator On/Off (Pornit/Oprit) 7. Buton glisant pentru deschiderea uşiței bateriilor
- 8. Compartiment de depozitare a nanoreceptorului USB

### Hrvatski

- 1. Lijeva i desna tipka miša
- 2. LED lampica baterija bljeska crveno kada su baterije slabe.
- 3. Kotačić za listanje 4. Pritisnite kotačić prema dolje za srednju tipku (funkcija se moûe razlikovati ovisno o softverskoj aplikaciji)
- 5. Listanje lijevo-desno (funkcija se može razlikovati prema softverskoj aplikaciji. Ova funkcija ne radi na Linuxu.)
- 6. Klizni prekidač za uključivanje i isključivanje
- 8. Spremnik USB nanoprijamnika

**R**?

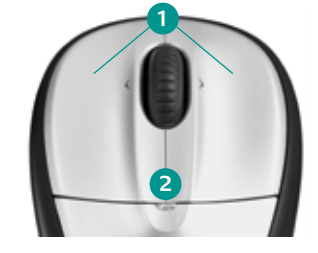

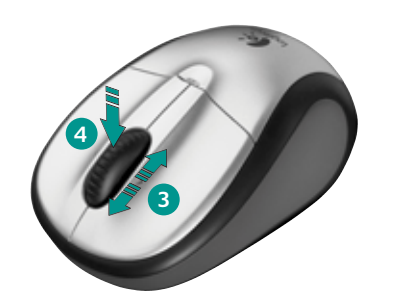

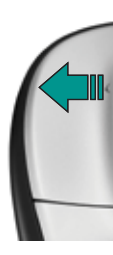

### Slovenščina

- 1. Levi in desni gumb miške 2. Ko začne primanjkovati energije v bateriji, lučka LED
- za baterijo začne svetiti rdeče.
- 3. Drsno kolesce
- 4. Kolesce pritisnite navzdol za sredinski gumb (funkcija se glede na programsko opremo lahko razlikuje)
- 5. Pomikanje z drsnim kolescem levo in desno (funkcija se glede na programsko opremo lahko razlikuje. Ta funkcija ne deluje v sistemu Linux.)
- 6. Stikalo za vklop/izklop drsnika
- 7. Drsnik za sprostitev vratc prostora za bateriji 8. Shramba za sprejemnik USB Nano

7. Klizni gumb za otvaranje vratašca odjeljka za baterije

# **Srpski**

- 1. Levi i desni taster miša **2.** LED baterije trepti crvenom bojom kada je baterija pri kraju
- Točak za pomeranie
- 4. Pritisnite točak za funkcije srednjeg tastera (funkcije se mogu razlikovati u zavisnosti od softverske aplikacije)
- 5. Pomeranje u stranu (funkcije se mogu razlikovati u zavisnosti od softverske aplikacije. Ova funkcije ne funkcioniše u operativnom sistemu Linux.)
- 6. Klizač za uključivanje/isključivanje 7. Dugme za skidanje poklopca baterije
- 8. Odeljak USB Nano-prijemnika

Enalish No pointer movement or erratic movement Deutsch

Zeiger bewegt sich nicht oder nur ruckartig

Pointeur immobile ou incontrôlable

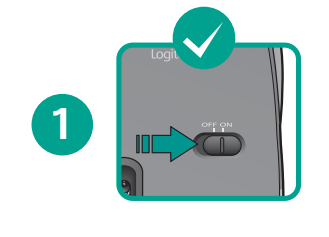

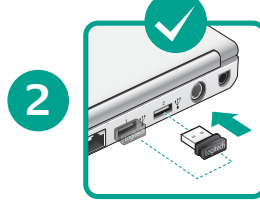

Francais

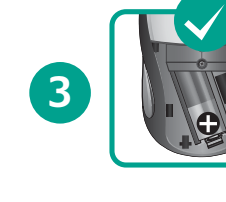

Po polsku

3. Sprawdź baterie.

Українська

Magyar

Slovenčina

1. Je myš zapnutá?

v tejto časti.)

3. Skontrolujte batériu.

4. Skúste použiť iný povrch.

1. Be van kapcsolva?

3. Ellenőrizze az elemet.

4. Próbálkozzon más felülettel

www.logitech.com/downloads.

2. Skontrolujte prijímač alebo použite iné porty.

Чи ввімкнено живлення?

3. Перевірте акумулятори

наведену в цьому розділі.)

**1.** Czy mysz jest włączona?

2. Sprawdź odbiornik, zmień porty.

www.logitech.com/downloads.

przedstawiono na ilustracji w tej sekcji).

4. Спробуйте використовувати на іншій поверхні.

утиліту Connect із **www.logitech.com/ downloads**.

2. Ellenőrizze a vevőegységet; próbálkozzon másik porttal.

5. Állítsa helyre az egér és az USB-vevőegység közötti kapcsolatot;

6. Asztali rendszerek felhasználói: Szaggatott kurzormozgás vagy

beállításáról a jelen részben található illusztrációból tájékozódhat.)

5. Opravte pripojenie medzi myšou a prijímačom USB: spustite nástroj Connect,

6. Používatelia stolných počítačov: Ak sa ukazovateľ myši pohybuje prerušovane

alebo sa nesprávne registrujú kliknutia myšou, vložte prijímač Nano do portu USB bližšie

technickej podpory zákazníkov spoločnosti Logitech. (Stojan USB nastavte podľa obrázka

k myši. Ak sa tým problém nevyrieši, objednajte si doplnkový stojan USB na oddelení

ktorý je dostupný na lokalite www.logitech.com/downloads.

4. Wypróbuj działanie myszy na innej powierzchni.

5. Wznów połaczenie między myszą i odbiornikiem USB:

2. Перевірте приймач, спробуйте скористатися іншими портами.

5. Відновлення підключення між мишею та USB-приймачем: запустіть

6. Для користувачів настільних комп'ютерів. У разі виникнення хаотичних

рухів курсору або відсутності реакції на натискання кнопок, вставте приймач Nano

від служби підтримки клієнтів Logitech. (Для установки стійки USB див. ілюстрацію,

в USB-порт ближче до миші. Якщо це не допоможе, замовте додаткову стійку USB

ehhez indítsa el a következő címről letölthető csatlakoztató segédprogramot:

a kattintások nem megfelelő regisztrálása esetén helyezze az egérhez közelebb az USB

porthoz csatlakoztatott Nano vevőegységet. Ha ez nem vezet eredményre, rendeljen

egy külön megvásárolható USB-állványt a Logitech ügyfélszolgálatától. (Az USB-állvány

uruchom narzędzie do nawiązywania połączenia pobrane ze strony

6. Użytkownicy komputerów stacjonarnych: Jeśli ruchy kursora są chaotyczne

lub kliknięcia przycisków są rejestrowane nieprawidłowo, podłącz nanoodbiornik

do portu USB znajdującego się bliżej myszy. Jeśli to nie pomoże, zamów opcjonalny

stojak USB w punkcie obsługi klienta firmy Logitech. (Sposób instalacji stojaka USB

Po polsku Wskaźnik myszy nie porusza się wcale lub porusza się chaotycznie

Отсутствие перемещения или беспорядочное перемещение

Українська

Вказівник не рухається чи рухається хаотично

По-русски

указателя

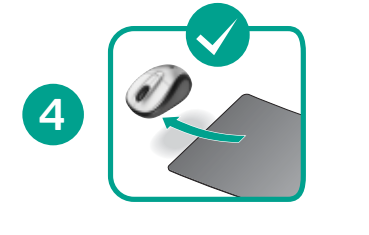

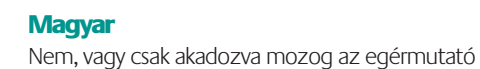

- Slovenčina
- Ukazovateľ sa nehýbe alebo sa posúva nesprávne

Български Показалецът не се движи изобщо или не се движи гладко

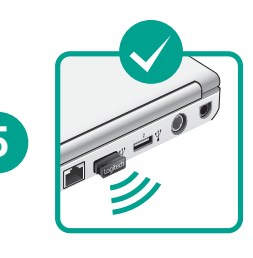

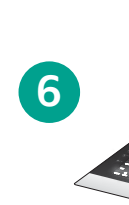

## Български

- 1. Включено ли е захранването?
- 2. Проверете приемника, сменете портовете.
- 3. Проверете батерията. 4. Опитайте с друга повърхност.
- 5. Сменете връзката между мишката и USB приемника: стартирайте помощната
- програма Connect от www.logitech.com/downloads. 6. Потребители на настолни компютри: Ако курсорът не се движи гладко или щракванията с бутоните не се регистрират правилно, поставете
- (Вижте илюстрацията в този раздел за инсталиране на USB поставката.)

## Română

- **1.** Alimentarea este pornită? 2. Verificați receptorul; schimbați porturile.
- 3. Verificați bateria
- 4. Încercați pe altă suprafață.
- **5.** Remediați conexiunea dintre mouse și receptorul USB: lansați Utilitarul de conectare de la www.logitech.com/downloads.
- optional de la departamentul de Asistență pentru clienți al Logitech. (Consultați imaginile din această secțiune pentru a instala suportul USB.)

### Hrvatski

- 1. Je li napajanje uključeno?
- 2. Provjerite prijamnik ili promijenite priključnicu.
- 3. Provjerite baterije.
- **4.** Pokušajte upotrijebiti neku drugu površinu.
- postaviti USB postolje.)

## **Srpski**

- **1.** Da li je napajanje uključeno? 2. Proverite prijemnik; promenite portove.
- 3. Proverite bateriju
- 4. Isprobajte drugu podlogu.
- 5. Proverite vezu između miša i USB prijemnika: pokrenite uslužni program za povezivanje
- sa lokacije www.logitech.com/downloads. 6. Korisnici stonih računara: Ukoliko dođe do nekontrolisanih pokreta kursora ili se

### 1. Power on? 2. Check receiver; change ports.

English

- 3. Check battery
- **4**. Try a different surface.
- **5**. Repair connection between mouse and USB receiver: launch the Connect utility from www.logitech.com/downloads. 6. Desktop users: If erratic cursor movement occurs or button clicks
- do not register properly, insert the Nano receiver in a USB port closer to the mouse. If this does not work, order an optional USB Stand from Logitech Customer Support. (Refer to the illustration in this section to set up the USB Stand.)

### Deutsch

- 1. Ist die Maus eingeschaltet?
- 2. Überprüfen Sie den Empfänger, wählen Sie einen anderen Anschluss.
- 3. Prüfen Sie die Batteríe
- 4. Versuchen Sie es mit einer anderen Unterlage.
- **5.** Stellen Sie die Verbindung zwischen Maus und USB-Empfänger wieder her: Starten Sie das Dienstprogramm zum Wiederherstellen der Verbindung von www.logitech.com/downloads.
- 6. Desktop-Benutzer: Falls sich der Mauszeiger ruckartig bewegt oder die Tasten nicht richtig funktionieren, stecken Sie den Nano-Empfänger in einen USB-Anschluss, der sich näher an der Maus befindet. Hat dies keinen Erfolg, bestellen Sie die optionale USB-Station vom Logitech-Kundendienst. (Anweisungen zum Einrichten der Station finden Sie in der Illustration in diesem Abschnitt.)

### Francais

- 1. Souris activée?
- 2. Vérifiez le récepteur; changez de port.
- 3. Vérifiez la pile.
- 4. Essayez une autre surface.
- 5. Réparez la connexion entre la souris et le récepteur USB: lancez l'utilitaire de connexion disponible sur la page **www.logitech.com/downloads**.
- 6. Utilisateurs d'ordinateur de bureau: si le mouvement du pointeur est incontrôlable ou si les clics de bouton ne sont pas enregistrés correctement, insérez le récepteur Nano dans un port USB situé plus près de la souris. Si cela ne résout pas le problème, commandez un support USB facultatif auprès du service clientèle de Logitech (reportez-vous au schéma de cette section pour configurer le support USB).

## По-русски

3. Проверьте батарейку.

1. Питание включено? 2. Проверьте приемник, воспользуйтесь другим разъемом.

5. Восстановите подключение между мышью и USB-приемником:

6. Пользователям настольных комплектов. Если происходит беспорядочное

перемещение курсора или нажатия клавиш мыши не приводят к ожидаемым

результатам, вставьте нано-приемник в мышь более плотно. Если это не помогло,

(См. иллюстрацию в данном разделе, чтобы правильно установить USB-подставку.)

закажите в службе поддержки пользователей Logitech дополнительную USB-подставку.

загрузите служебную программу Connect с веб-страницы

4. Попробуйте работать на другой поверхности.

www.logitech.com/downloads.

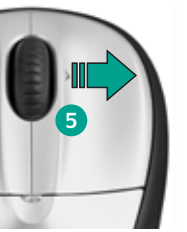

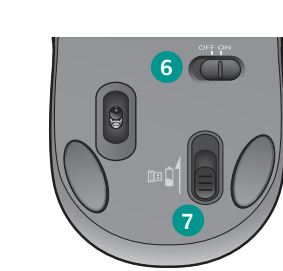

## Eesti

- 1. Vasak ja parem hiireklahv 2. LED-patareituli vilgub punaselt, kui patarei hakkab tühjaks saama
- 3. Kerimisratas
- 4. Keskmise nupuna kasutamiseks vajutage kerimisratas alla
- (funktsioon võib sõltuda kasutatavast tarkvararakendusest)
- 5. Küljelt-küljele kerimine (funktsioon võib sõltuda kasutatavast tarkvararakendusest. See funktsioon ei tööta Linuxi keskkonnas.)
- 6. Sisse/välja liuglüliti
- 7. Patareipesa kaane vabastusnupp 8. USB Nano-vastuvõtja hoidik

# Latviski

## 1. Kreisā un labā peles poga

- 2. Bateriju indikators mirgo sarkanā krāsā, ja baterijas ir gandrīz tukšas
- 3. Ritenītis
- 4. Nospiediet ritenīti, kas darbojas kā vidējā poga (funkcija var atšķirties atkarībā no programmatūras lietojumprogrammas 5. Ritināšana no vienas malas uz otru (funkcija var atšķirties atkarībā no programmatūras

## lietojumprogrammas. Šī funkcija nedarbojas sistēmā Linux.)

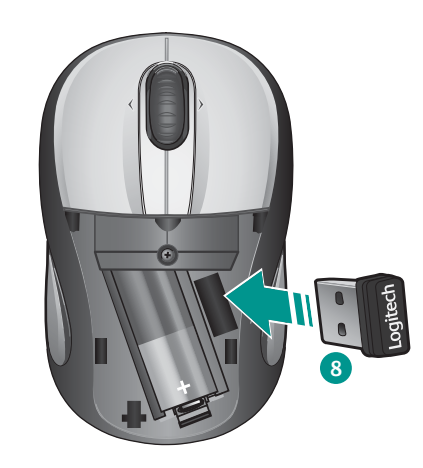

- 6. Bīdāms ieslēgšanas/izslēgšanas slēdzis
- 7. Bateriju nodalījuma vāciņa noņemšanas slēdzis 8. USB nanotehnoloģijas uztvērēja krātuve

## Lietuviu

- 1. Kairvsis ir dešinvsis pelės klavišai 2. Senkant baterijai, raudonai mirksi jos indikatorius
- 3. Slinkties ratukas
- 4. Spauskite ratuką, kad naudotumėte vidurinijį mygtuką (funkcija gali skirtis
- atsižvelgiant i naudojama programine iranga) 5. Šoninė slinktis (funkcija gali skirtis atsižvelgiant į naudojamą programinę įrangą.
- Šis funkcija neveikia operacinėje sistemoje "Linux".) 6. Įjungimo/išjungimo slankiojamasis jungiklis

Kursor ei liigu või liigub ebaühtlaselt

Rādītājs nekustās vai kustās neparasti

7. Baterijos dangtelio atidarymo slankiklis

**Slovenščina** 

Yatay kaydını yükleyin.

Eesti

Latviski

8. USB nanoimtuvo saugojimo vieta

## Italiano

- 1. Pulsanti sinistro e destro del mouse
- 2. Il LED della batteria lampeggia di colore rosso quando il livello di carica è basso
- Scroller
- **4.** Premere lo scroller per le funzioni del pulsante centrale (la funzionalità può variare in base all'applicazione software)
- 5. Scorrimento laterale (la funzionalità può variare in base all'applicazione software. Questa funzionalità non è supportata in Linux.)
- 6. Interruttore scorrevole di accensione/spegnimento
- 7. Interruttore scorrevole per il rilascio del coperchio del vano batterie
- 8. Alloggiamento del ricevitore Nano USB

### Česká verze

- 1. Levé a pravé tlačítko myši 2. Při vybitých bateriích bliká indikátor červeně.
- 3. Kolečko posuvníku
- 4. Stisknutím kolečka získáte funkci středního tlačítka (v závislosti na softwarové aplikaci se mohou funkce lišit).
- 5. Posuv do stran (v závislosti na softwarové aplikaci se mohou funkce lišit. Tato funkce nepracuje v operačním systému Linux.)
- 6. Posuvný vypínač napájení
- 7. Posuvník pro uvolnění krytu baterií
- 8. Úložný prostor pro nanopřijímač USB

Română Cursorul nu se deplasează sau se mișcă haotic Hrvatski Pokazivač se ne kreće ili se kreće nepravilno

### Srpski Pokazivač se ne pomera ili se pomera nekontrolisano

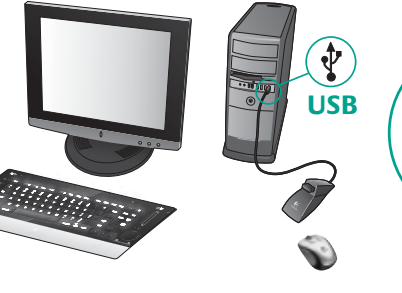

нано-приемника в USB порт, който е по-близо до мишката. Ако това няма ефект, поръчайте специалната USB поставка от поддръжката на клиенти на Logitech.

6. Utilizatori desktop: Dacă apare o mișcare haotică a cursorului sau dacă clicurile pe butoane nu se înregistrează corespunzător, introduceți nanoreceptorul într-un port USB mai aproape de mouse. Dacă acest lucru nu funcționează, comandați un suport USB

5. Popravite vezu između miša i USB prijamnika pokretanjem uslužnog programa za povezivanje Connect Utility s web-mjesta www.logitech.com/downloads. 6. Korisnici stolnih računala: ako se pokazivač počne nekontrolirano kretati ili ako se klikovi na gumb više ne bilježe ispravno, umetnite prijamnik Nano u USB priključak koji je bliži mišu. Ako time ne riješite problem, naručite dodatno USB postolje od korisničke podrške tvrtke Logitech. (Pogledajte ilustraciju u ovom odjeljku da biste saznali kako

klikovi na dugmad ne registruju ispravno, umetnite Nano prijemnik u USB port bliže mišu. Ako to ne bude funkcionisalo, naručite opcionalno USB postolje od Logitech korisničke podrške. (Pogledajte ilustraciju u ovom odeljku da biste podesili USB postolje.)

# **Slovenščina**

- **1.** Je vklopljeno napajanje?
- **2.** Preverite sprejemnik; uporabite druga vrata.
- 3. Preverite baterijo.
- **4.** Poskusite uporabiti drugo površino.
- 5. Popravite povezavo med miško in sprejemnikom USB: zaženite orodje Connect s spletnega mesta www.logitech.com/downloads. 6. Uporabniki namiznih računalnikov: Če premikanje kazalca ne sledi gibom
- ali pa kliki gumbov niso prepoznani, vstavite sprejemnik Nano v vrata USB, bližja miški. Če to ne deluje, pri Logitechovi podpori za stranke naročite dodatno stojalo USB. (Nastavitev stojala je prikazana na sliki v tem razdelku.)

## Eesti

- **1.** Kas toide on sisselülitatud?
- 2. Kontrollige vastuvõtjat; vahetage porte. **3.** Kontrollige patareid.
- 4. Proovige muud aluspinda.
- 5. Taastage hiire ja USB-vastuvõtja vaheline ühendus: käivitage ühendusutiliit veebilehelt www.logitech.com/downloads.
- 6. Töölaua kasutajad: kui esineb ebaühtlane kursori liikumine või nupuklõpsatusi ei registreerita korralikult, siis sisestage Nano vastuvõtja hiirele lähemalasuvasse USB-porti. Kui see ei õnnestu, siis tellige Logitechi klienditoelt lisa USB-alus (Selles osas viidata USB-aluse seadistamise illustratsioonile.)

### Latviski

- 1. Vai pele ir ieslēgta?
- 2. Pārbaudiet uztvērēju; mainiet portus.
- 3. Pārbaudiet bateriju.
- 4. Izmēģiniet citu virsmu.
- 5. Nodrošiniet pareizu savienojumu starp peli un USB uztvērēju: palaidiet savienojuma izveides utilītu (to var lejupielādēt no vietnes www.logitech.com/downloads).
- 6. Darbvirsmas lietotāji! Ja kursora kustības ir neparastas vai pogas klikšķi nedarbojas pareizi, ievietojiet Nano uztvērēju USB portā, kas atrodas tuvāk pelei. Ja tas nelīdz, pasūtiet no Logitech klientu atbalsta nodaļas papildu USB statīvu. Lai uzstādītu USB statīvu, skatiet attēlu šajā sadaļā.

## Lietuviu

- **1.** Įjungtas maitinimas?
- 2. Patikrinkite imtuvą; įjunkite į kitą prievadą.
- 3. Patikrinkite bateriją.

šio skyriaus.)

- 4. Išbandykite kitą paviršių.
- 5. Pašalinkite ryšio sutrikimus tarp pelės ir USB imtuvo: paleiskite prijungimo paslaugų programą ("Connect utility") iš **www.logitech.com/downloads**.
- 6. Stalinių kompiuterių naudotojams: Jei žymeklis juda netolygiai ar netinkamai registruojami klavišų spustelėjimai, įdėkite nanoimtuvą į USB prievadą, esantį arčiau pelės. Jei tai nepadeda, užsisakykite papildomą USB stovą iš "Logitech" klientų aptarnavimo tarnybos. (Kaip prijungti USB stovą, žr. iliustraciją prie

## Lietuvių

Rodyklė nejuda arba juda netolygiai

Italiano Il puntatore non si muove o si muove in modo irregolare

Česká verze Ukazatel se nepohybuje nebo se pohybuje nepravidelně

## Italiano

- 1. Il mouse è acceso?
- 2. Controllare il ricevitore; cambiare porta.
- **3.** Controllare la batteria.
- **4.** Provare a utilizzare una superficie diversa.

5. Oprava spojení mezi myší a přijímačem USB: spusťte nástroj Connect

6. Uživatelé stolních počítačů: Pokud se kurzor pohybuje nepravidelně nebo

dochází k nesprávné registraci stisků tlačítek, zasuňte přijímač Nano do portu

USB blíže k myši. Nedojde-li ke zlepšení, objednejte si u oddělení zákaznické

© 2009 Logitech. All rights reserved. Logitech, the Logitech logo, and other Logitech marks are owned by Logitech and may be registered. All other trademarks are the property of their respective owners.

Apple, Mac, and Macintosh are trademarks of Apple Inc., registered in the U.S. and other countries

gitech assumes no responsibility for any errors that may appear in this manual. Information contained hereir

podpory společnosti Logitech přídavný stojánek ÚSB. (Stojánek USB nainstalujte

- 5. Ripristinare la connessione tra mouse e ricevitore USB: avviare l'utilità di connessione dal sito Web www.logitech.com/downloads
- 6. Utenti desktop: se il cursore si muove in modo irregolare o se i clic dei pulsanti non hanno effetto, inserire il ricevitore Nano in una porta USB più vicina al mouse. Se il problema non viene risolto, ordinare un supporto USB dal Servizio di assistenza clienti Logitech. Per informazioni su come utilizzare il supporto USB, vedere l'illustrazione in questa sezione.

## Česká verze

3. Zkontrolujte baterii.

M/N: C-UBD58

Rating: 5.0V, --- 100mA

FCC ID: DZLCUBD58

IC: 1807B-CUBD58

CCAD08LP0190T5

міс

DZL-C-UBD58 (B)

CMII ID: 2008DJ0751

s subject to change without notice

당해 무선설비는 운용 중 전파혼신 가능성이 있을

Made in China

620-001180.008

4. Vyzkoušejte jiný povrch.

1. Je zapnuto napájení? 2. Zkontrolujte přijímač, změňte porty.

podle obrázku v této části.)

z webu www.logitech.com/downloads.

**Nano FS**\_2.4GHZ bi-directional receiver